## オンラインによる申請・届出等のイメージ(1)

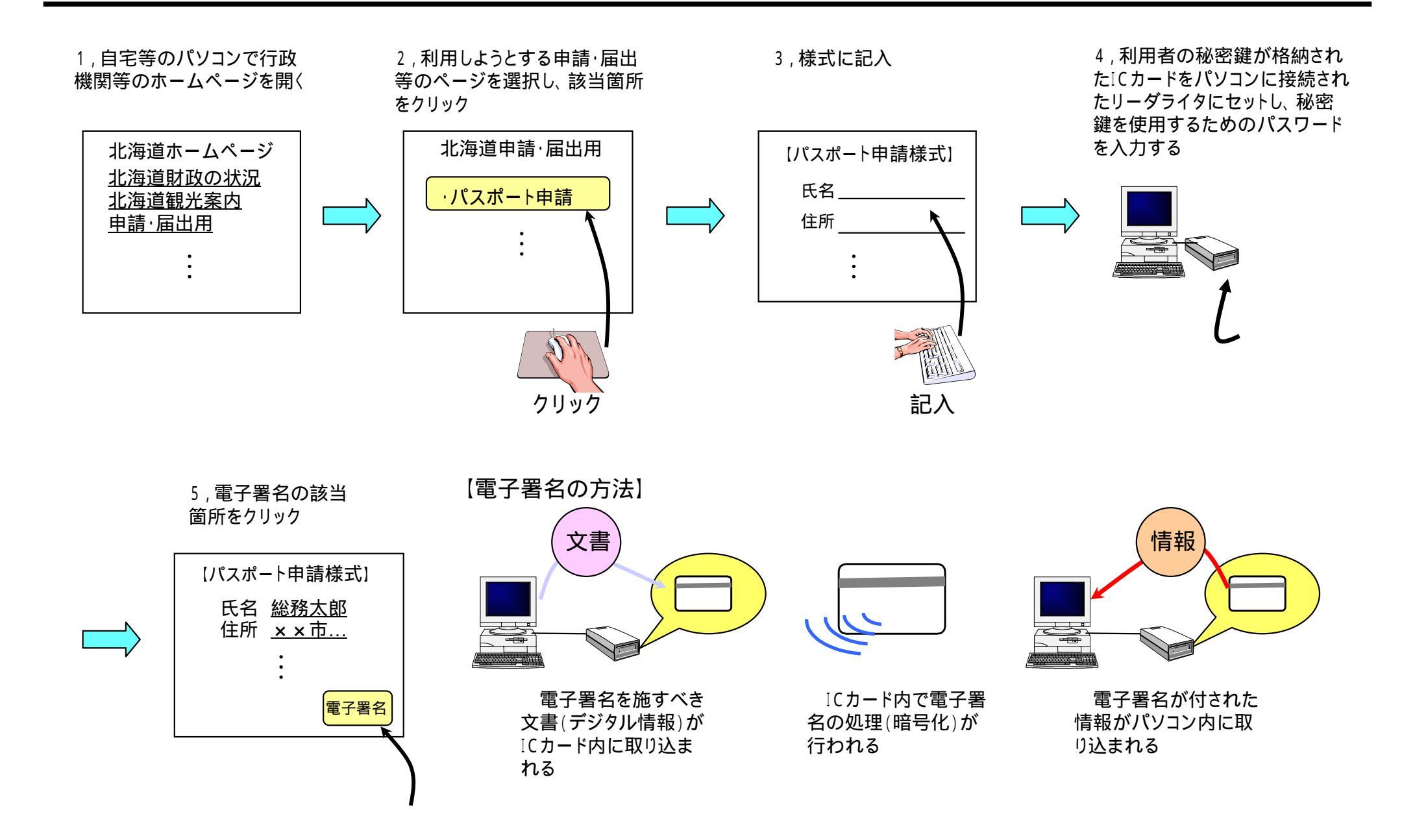